# Dubai Trade

# CargoWaves Services: Haulier Rate Management Journey Manual

**Copyright Information** 

Copyright © 2024 by Dubai Trade. All rights reserved. This document and all associated attachments mentioned therein are the intellectual property of Dubai Trade. This document shall be used only by persons authorized by DUBAI TRADE, for the purpose of carrying out their obligations under a specific contract with DUBAI TRADE. Unauthorized copying, printing, disclosure to third party and transmission of this document to any other destination by any media will constitute an unlawful act, attracting appropriate legal actions.

#### **Control Document Notification**

This is a controlled document. Unauthorized access, copying, replication and usage for a purpose other than for which this is intended are prohibited. This document is being maintained on electronic media. Any hard copies of it are uncontrolled and may not be the latest version. Ascertain the latest version available with DUBAI TRADE.

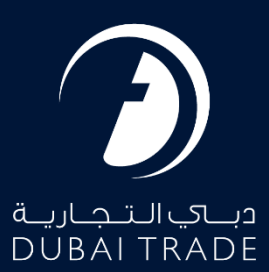

# **Table of Contents**

| Introduction                                                | . 3 |
|-------------------------------------------------------------|-----|
| Haulier User Journey: Rate Management                       | . 3 |
| Step1: Accessing the Platform                               | . 3 |
| Step2: Logging In                                           | 3   |
| Step3: Navigating to Service Selection                      | . 4 |
| Step 4: Selecting Service                                   | . 4 |
| Step 5: Choosing Customer                                   | . 5 |
| Step 6: Main Screen                                         | . 5 |
| Step 7: Rate Management main Page                           | . 5 |
| Step 8: Adding / Editing Rate under Rate Management Service | 7   |
| Step 9: Viewing Lane Rate under Rate Management Service     | . 9 |
| Summary:                                                    | 10  |

## Document version.

| Date                       | Version Number | Author | Document Changes |
|----------------------------|----------------|--------|------------------|
| 8 <sup>th</sup> April 2024 |                |        |                  |
|                            |                |        |                  |

# Comprehensive Guide: Utilizing the CargoWaves's Rate Management as a Haulier

# Introduction

The Rate Management Service in the Inland suite ensures transparent and accurate pricing for container movements across lanes. It allows businesses to create, update, and track rates based on origin and destination zones. Key features include Lane Creation, Rate Upload, and Rate Update functionalities, enabling efficient rate management. This empowers businesses to maintain an accurate and dynamic pricing system, enhancing customer satisfaction and operational efficiency. Rates created through this service are displayed under "Market Recommendations" on the Haulier Nomination screen, ensuring transparency and accuracy.

# Haulier User Journey: Rate Management

## Step1: Accessing the Platform

• User navigates to <u>www.dubaitrade.ae</u>

### Step2: Logging In

- Haulier user logs in with their Haulier credentials.
- Upon successful login, the user lands on the main page.

| Userr  | JUBALIKADE            |
|--------|-----------------------|
| Passy  | word                  |
| Forgot | password ?            |
|        | SIGN IN               |
| _      | Or                    |
|        | Sign in with UAE PASS |
|        |                       |

## Step3: Navigating to Service Selection

• User clicks on the menu icon to reveal the menu screen.

|                                                                                                    |                                                                                 | A Portol Your 🔒 Inbox 🛓                                                                |
|----------------------------------------------------------------------------------------------------|---------------------------------------------------------------------------------|----------------------------------------------------------------------------------------|
| Welcome                                                                                                    |                                                                                 | Last Login -                                                                           |
| • Thur which amon predexp@id.doilte.dx.or.ix.not iverified<br>ald not monive the verification mult planese <u>data HERE</u> in | t We have sent a sentication mail, if you surrest find the sentic<br>reserved R | nter multim the trites folder, plaque charts Acrie / Sparn folde                       |
| FREQUENTLY USED SERVICES                                                                                                    | FAVOURITE SERVICES                                                              | CERTIFIED TRAINING CALENDAR                                                            |
| 2 Angent interaction                                                                                                    | 2 Negast - Here hangements                                                      | Centrier Insie & Logistics Professional - Ringlin's<br>Sen, Aug 11, 20                 |
| 2 Monate 20042000 - Imedy 20042000                                                                                             |                                                                                 | Centried Customs Expert - Assessment - English<br>Surv. Aug 25, 20                     |
| fy Republ -DP Mote Payment, 1                                                                                                  |                                                                                 |                                                                                        |
| P Digest Delivery Order - Request Digest Delivery Order                                                                        |                                                                                 | E-LEARNING PROGRAMMES                                                                  |
|                                                                                                    |                                                                                 | Get hands on borring with our Eleanning counes boust<br>shael and initiational design. |
|                                                                                                    |                                                                                 |                                                                                        |

### Step 4: Selecting Service

- On the menu screen, the user selects the Service name CargoWaves.
- Click on search bar and type CargoWaves select it by clicking on it.

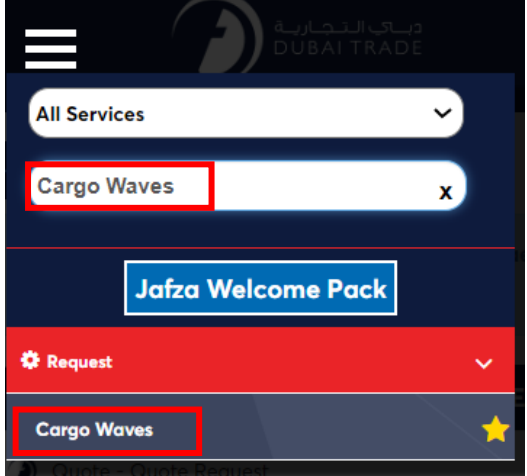

## Step 5: Choosing Customer

- After selecting the service type, a screen displaying the **customer list appears**.
- User selects the right customer from the list and clicks on the "**OK**" option.

| Customer | List                  | х         |
|----------|-----------------------|-----------|
|          |                       |           |
| Se       | lect Customer         |           |
|          | Description           | ~         |
|          | Remember my selection |           |
|          |                       | OK CANCEL |

#### Step 6: Main Screen

- Upon selecting the customer, the main screen appears with Five main options: Orders, Trucking Management, Trucking Invoicing, Rate Management and Spot Bidding
- Users need to click on Rate Management option.

| =                                                                                                    |              | دىم<br>ADE          |                    |                 |              | 🎽 Portal Tour 🚨 Inbox (3) 👤 sony_inl- |  |  |  |  |
|----------------------------------------------------------------------------------------------------|--------------|---------------------|--------------------|-----------------|--------------|---------------------------------------|--|--|--|--|
| ñ                                                                                                    | Welcome -    |                     |                    |                 |              | Last Login                            |  |  |  |  |
| • Your email fijing pocker@dubaltrade.ce is not verified! We have sent a verification mail, if you cannot find the verification mail in the inbox folder, please check Junk / Spam folder. If you did not receive the verification mail, please click HERE to resend it. |              |                     |                    |                 |              |                                       |  |  |  |  |
|                                                                                                    |              |                     |                    |                 |              |                                       |  |  |  |  |
| Ini                                                                                                    | and Services | erations.           |                    |                 |              |                                       |  |  |  |  |
|                                                                                                    |              |                     |                    |                 |              |                                       |  |  |  |  |
|                                                                                                    |              |                     |                    |                 | Ē            |                                       |  |  |  |  |
|                                                                                                    | Order        | Trucking Management | Trucking Invoicing | Rate Management | Spot Bidding |                                       |  |  |  |  |

#### Step 7: Rate Management main Page

• Upon selecting the Rate Management Service, User will be landed on the Rate Management Service's Home page having 2 Main Sections in the page, highlighted in the image below:

| Welcome -                                   |                                                     |                                                 |                                               |                             | Last Login ·                    |                                |
|---------------------------------------------|-----------------------------------------------------|-------------------------------------------------|-----------------------------------------------|-----------------------------|---------------------------------|--------------------------------|
| • Your email fijina.pocker<br>to resend it. | r@dubaitrade.ae is not verified! We have sent a ver | ification mail, If you cannot find the verifica | tion mail in the inbox folder, please check J | unk / Spam folder. If you d | id not receive the verification | mail, please <b>click HERE</b> |
|                                             |                                                     |                                                 |                                               |                             |                                 |                                |
| Rate Manageme                               | nt                                                  |                                                 |                                               |                             | [                               | ADD LANE RATE                  |
| Q Search By Container Type                  |                                                     |                                                 |                                               |                             |                                 |                                |
| Source                                      | Destination                                         | Container Type                                  | Lane Rate                                     | Status                      | Action                          |                                |
| Ajman Free Zone                             | Jebel Ali Port                                      | 20 FT                                           | 5000                                          | Active                      | / 💿                             |                                |
| Ajman                                       | Jebel Ali Port                                      | 20 FT STD                                       | 750                                           | Active                      | / 💿                             |                                |
| Fujairah City                               | Jebel All Port                                      | 20 FT STD                                       | 500                                           | Active                      | 1 💿                             |                                |
| SAF Zone                                    | Jebel Ali Port                                      | 20 FT STD                                       | 650                                           | Active                      | 1 💿                             |                                |
| Kizad                                       | Jebel Ali Port                                      | 20 FT STD                                       | 500                                           | Active                      | / 0                             |                                |
|                                             |                                                     |                                                 |                                               |                             |                                 | 1-5 of 5 < >                   |

#### • Rates Table Section.

- Rate Table Section Consist of Lane, and its associated Rate, along with "Action" sub-section.
- A "Search by" Option is also available for find desired Lane & it's rate, for performing information updation on Lane & Its respective Rate.
- A Lane is combination of "Source" Location, "Destination" Location, and "Container Type".
- "Rate" column shows rate in AED, and "Status" column shows if the Lane Rate is "Active" or "Deactive" to provide visibility BCOs.
- "Action" sub section has 2 options:
- Edit Lane: To edit Lane's Rate only. Changing any other information apart from Lane rate will create a new Lane under the Rate Management Service.
- View Lane: To View Lane details and how many booking were placed on a particular Lane.

#### • Add Lane Rate Section.

- Add Lane Rate section has 2 options As shown in the image below:
  - Single: To add single Lane Rate
  - Bulk: To upload Multiple Lane Rates at once using pre-defined excel template.

| Rate Management            |                |                |           |        |        | ADD LANE RATE       |
|----------------------------|----------------|----------------|-----------|--------|--------|---------------------|
| Q Search By Container Type |                |                |           |        |        |                     |
| Source                     | Destination    | Container Type | Lane Rate | Status | Action |                     |
| Ajman Free Zone            | Jebel Ali Port | 20 FT          | 5000      | Active | / 0    |                     |
| Ajman                      | Jebel Ali Port | 20 FT STD      | 750       | Active | 1 0    |                     |
| Fujalrah City              | Jebel Ali Port | Add Lane Rate  | ×         | Active | / ©    |                     |
| SAF Zone                   | Jebel Ali Port |                |           | Active | / ©    |                     |
| Kizad                      | Jebel Ali Port |                |           | Active | 10     |                     |
|                            |                | Single         | Bulk      |        |        | 1-5 <i>6</i> /5 < > |

### Step 8: Adding / Editing Rate under Rate Management Service

Upon clicking on "Add Lane Rate", you will be provided with 2 option, either to add "**single**" or "**Bulk**" Lane rate(s).

#### Adding Single Lane Rate:

• Click on "Single" you will be redirected to a Add Lane Rate form as shown in the below image, which has "Source Location", "Destination Location", "Container Type" And "Rate" Field

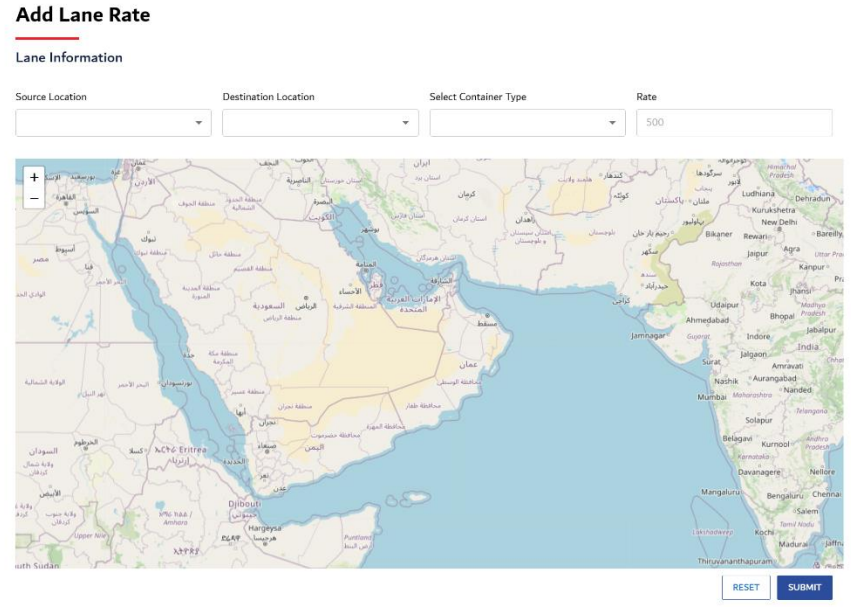

- "Locations fields" has pre-defined Zone drop-down list to be selected from, and either of Source or Destination will always be "Jebel Ali Port".
- **"Container Type"** will have a pre-defined drop-down list of container size, and type to select from, and you can choose your desired container type.
- **"Rate"** fields you are expected to input your desired rate for the combination of Source, Destination and Container Type selected, in AED.
- Once you have provided the required input, click on "**Submit**" button to complete the creation of Lane Rate under Rate Management service.

#### Adding Bulk Lane Rate:

- Click on "Bulk" you will be redirected to a "**Bulk Upload Lane Rate**" pop-up as shown in the below image.
- This Pop-up has 2 Sections:
  - $\circ~$  "Sample File" section using which you'll be able to download "Sample File" in excel format.
  - "Upload Document" section using which you'll be able to upload the excel file consisting of Multiple Lane rate

| Rate Managemen             | t                                                                                                    |                |           |        | ADD LANE RATE |  |  |
|----------------------------|----------------------------------------------------------------------------------------------------|----------------|-----------|--------|---------------|--|--|
| Q Search By Container Type |                                                                                                    |                |           |        |               |  |  |
| Source                     | Destination                                                                                                 | Container Type | Lane Rate | Status | Action        |  |  |
| Ajman Free Zone            | Jebel Ali Port                                                                                              | 20 FT          | 5000      | Active | / ©           |  |  |
| Ajman                      | Jebel Ali Port                                                                                              | 20 FT STD      | 750       | Active | / 0           |  |  |
| Fujairah City              | Jebel Ali Port                                                                                              | 20 FT STD      | 500       | Active | / 0           |  |  |
| SAF Zone                   | Jebel A Bulk Upload La                                                                                      | ne Rate        |           | ×      | / ©           |  |  |
| Kizad                      | Jebel A Sample File                                                                                         |                |           | •      | / 0           |  |  |
|                            | All mandatory fields and non mandatory fields.<br>Upload Document<br>file type and file size<br>UPLOAD FILE |                |           |        |               |  |  |

• The Sample Excel sheet is as shown below image, consisting Source location, Destination Location, Container Type and Rate columns. Which you're required to provide details and then upload

| Fi | File Home Insert Page Layout Formulas Data Review View Automate Help 🖓 Share 🗸 |                |                |                                   |                |          |                                     |   |                  |           |                                    |                   |              |                  |         |                 |   |
|----|--------------------------------------------------------------------------------|----------------|----------------|-----------------------------------|----------------|----------|-------------------------------------|---|------------------|-----------|------------------------------------|-------------------|--------------|------------------|---------|-----------------|---|
| F  | Paste ♂                                                                        | Calibri<br>B I | <br>U_ ~   ⊞ ~ | 1 → A <sup>*</sup> A <sup>*</sup> |                | ab<br>c€ | General<br>1000 - ∞ %<br>1000 - ∞ 0 | • | Conditional Form | natting ¥ | Insert →<br>Σ Delete →<br>Format → | ∑ ~<br>↓ ~<br>∳ ~ | 2⊽ ~<br>∕O ~ | Sensitivity<br>~ | Add-ins | Analyze<br>Data |   |
|    | Clipboard                                                                      | <b>F</b> 2     | Font           | 5                                 | Alignment      | 12       | Number                              | ß | Styles           |           | Cells                              | Editi             | ng           | Sensitivity      | Add-ins |                 | ~ |
| E6 | $5 \vee 1 \times \sqrt{f_x}$                                                   |                |                |                                   |                |          |                                     |   |                  |           |                                    |                   |              |                  |         |                 |   |
|    | А                                                                              | В              |                | С                                 | D              | E        |                                     |   | F                |           | G                                  |                   | н            | 1                | J       | К               |   |
| 1  | Sr No:                                                                         | Source         |                | Destination                       | Container Type | Rate     | •                                   |   |                  |           |                                    |                   |              |                  |         |                 |   |
| 2  | 1 Aj                                                                           | man            | Jebe           | l Ali Port                        | 20 FT STD      |          | 750                                 |   |                  |           |                                    |                   |              |                  |         |                 |   |
| 3  | 2 Fu                                                                           | jairah City    | Jebe           | l Ali Port                        | 20 FT STD      |          | 500                                 |   |                  |           |                                    |                   |              |                  |         |                 |   |
| 4  | 3 SA                                                                           | F Zone         | Jebe           | l Ali Port                        | 20 FT STD      |          | 650                                 |   |                  |           |                                    |                   |              |                  |         |                 |   |
| 5  | 4 Kiz                                                                          | ad             | Jebe           | l Ali Port                        | 20 FT STD      |          | 500                                 |   |                  |           |                                    |                   |              |                  |         |                 |   |
| 6  |                                                                                |                |                |                                   |                |          |                                     |   |                  |           |                                    |                   |              |                  |         |                 |   |
| 7  |                                                                                |                |                |                                   |                |          |                                     |   |                  |           |                                    |                   |              |                  |         |                 |   |

- Once you provide the details you desired to Bulk upload the Lane Rates, using "Upload File" option upload the excel file to Rate Management service.
- Once file is uploaded, you'll be shown upload data in table format to confirm your input to Rate Management Service, you can either "Format" or "Submit" option
  - "Format" will highlight & Correct if wrong or faulty information is upload to the service.
  - o "Submit" will upload the Lane Rates into the Rate Management Service.

#### **Bulk Upload Rate**

Uploaded Data

| Sr No: | Source        | Destination Container Type |           | Rate               |
|--------|---------------|----------------------------|-----------|--------------------|
| 1      | Ajman         | Jebel Ali Port             | 20 FT STD | 750                |
| 2      | Fujairah City | Jebel Ali Port             | 20 FT STD | 500                |
| 3      | SAF Zone      | Jebel Ali Port             | 20 FT STD | 650                |
| 4      | Kizad         | Jebel Ali Port             | 20 FT STD | 500                |
| ВАСК   | -             | `<br>                      | ·         | FORMAT DATA SUBMIT |

• Upon Successful Bulk upload your Lane Rates below message will be shown to you.

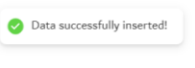

### Step 9: Viewing Lane Rate under Rate Management Service.

| <b>₩</b>   | elcome -                                                   |                                            |                                                         |                                     |                             | Last Login              | - 16-Apr-2024 07:26:13         |
|------------|------------------------------------------------------------|--------------------------------------------|---------------------------------------------------------|-------------------------------------|-----------------------------|-------------------------|--------------------------------|
| O to       | our email fijina.pocker@dubaitrade.ae is n<br>o resend it. | ot verified! We have sent a verification m | ail, if you cannot find the verification mail in the ir | nbox folder, please check Junk / Sp | am folder. If you did not r | eceive the verification | mail, please <b>click HERE</b> |
|            |                                                            |                                            |                                                         |                                     |                             |                         |                                |
| Rate       | Management                                                 |                                            |                                                         |                                     |                             |                         | ADD LANE RATE                  |
| Q Se       | earch By Container Type                                    |                                            |                                                         |                                     |                             | L                       |                                |
| Source     |                                                            | Destination                                | Container Type                                          | Lane Rate                           | Status                      | Action                  |                                |
| Ajman Fre  | ee Zone                                                    | Jebel Ali Port                             | 20 FT                                                   | 5000                                | Active                      | / 0                     |                                |
| Ajman      |                                                            | Jebel Ali Port                             | 20 FT STD                                               | 750                                 | Active                      | / 💿                     |                                |
| Fujairah C | Dity                                                       | Jebel Ali Port                             | 20 FT STD                                               | 500                                 | Active                      | / 0                     |                                |
| SAF Zone   |                                                            | Jebel Ali Port                             | 20 FT STD                                               | 650                                 | Active                      | 1 💿                     |                                |
| Kizad      |                                                            | Jebel Ali Port                             | 20 FT STD                                               | 500                                 | Active                      | / 0                     |                                |
|            |                                                            |                                            |                                                         |                                     |                             |                         | 1-5 of 5                       |

• To view the Lane Details and "Active/Deactive" Lane click on "View" Icon as shown below under Lane Rate Table.

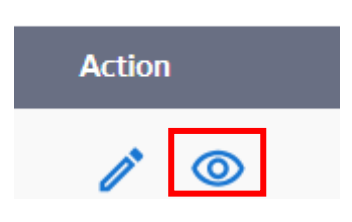

- Upload Clicking on the "View" button, you'll be redirected to View page of a particular lane's details which has 2 sections under it.
  - Lane Details, which are Source, Destination, Container type, and Rate. Along with "Deactive Lane" or "Active Lane" option. As Highlighted in green.

#### View Lane Rate

| Source                  | Destination      |
|-------------------------|------------------|
| Sharjah Industrial Area | Jebel Ali Port   |
| Container Type          | Rate             |
| 20 FT STD               | 1000             |
| D                       | EACTIVATE LANE   |
|                         |                  |
| F-Bookings              |                  |
| E-Bookings              |                  |
| E-booking               | Total Containers |
|                         |                  |
| ВАСК                    |                  |

• Also, you'll see the booking placed on this particular Lane along with the "Order Id", "Total containers" and "Haulier" details.

The Rate Management Service user journey manual guides hauliers through the process of accessing and utilizing the platform effectively. It covers steps such as logging in, selecting the

service, choosing the customer type, and navigating to the Rate Management section. The manual provides detailed instructions on adding/editing rates, including single and bulk rate uploads, and viewing lane details. With clear explanations and visual aids, hauliers can easily manage rates, ensuring transparency and accuracy in pricing information.

# Summary:

The Rate Management Service simplifies rate management for container movements across various lanes, ensuring transparent and accurate pricing. Users access the platform, navigate to the Rate Management section, and can add/edit rates individually or in bulk. The manual provides detailed steps for adding rates, including single and bulk uploads, and viewing lane details. With clear instructions and visual aids, hauliers can effectively manage rates, enhancing transparency and accuracy in pricing information.